Epik Instructivo Autorizar Formulario Plan Fin

**Universidad EAFIT** 

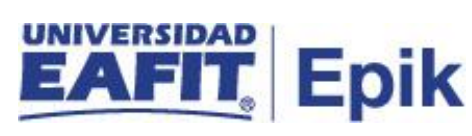

# Contenido

| Descripción de la funcionalidad       | 3  |
|---------------------------------------|----|
| ¿Cómo ingreso al sistema Epik EAFIT?  | 4  |
| Registrar estudiantes autorizados     | 8  |
| Consultar programa de estudiante      | 12 |
| Adicionar más estudiantes autorizados | 15 |
| Eliminar estudiante de autorización   | 18 |

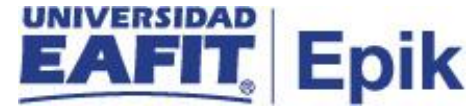

## Descripción de la funcionalidad

Esta funcionalidad le permite al administrativo ingresar los estudiantes autorizados para diligenciar en su autoservicio un plan de pagos en específico, por ejemplo, para los estudiantes que tienen incumplimiento por política de beca, el administrativo los puede autorizar para diligenciar este plan de pago en específico, esto significa que luego el sistema le habilita al estudiante este tipo de plan de pago y le permite el diligenciamiento.

Adicionalmente se explica cómo se realiza el registro de autorización para un estudiante. También como puede adicionar o eliminar estudiantes de una autorización para un grado académico y plan de pagos especifico.

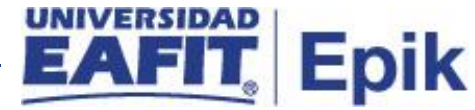

## ¿Cómo ingreso al sistema Epik EAFIT?

Para ingresar al sistema Epik EAFIT, debes dirigirte a la página de la Universidad: <u>https://www.eafit.edu.co/epik</u>

- Diligencia en el campo "Usuario", el que te ha sido asignado por la Universidad.
- Diligenciar en el campo "Contraseña" la contraseña asignada por la Universidad.
- Da clic en el botón "INGRESAR".

| Inicio de sesión                     | English |
|--------------------------------------|---------|
| Usuario                              |         |
|                                      |         |
| Contraseña                           |         |
|                                      | ۲       |
| ¿Olvidaste tu contraseña?            |         |
| INGRESAR                             |         |
| No tienes una cuenta? Crea tu cuenta |         |

Al ingresar a Epik, da clic en el mosaico "Inicio Clásico" para así, proceder ingresar a la ruta.

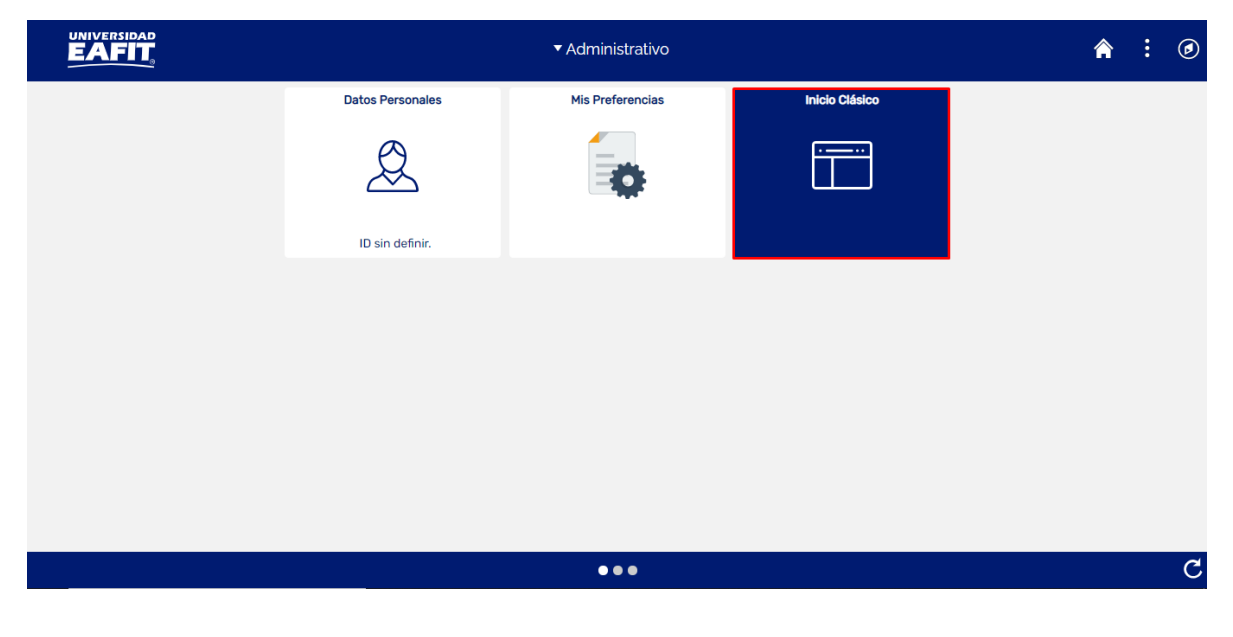

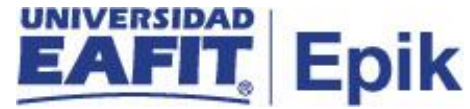

Al ingresar en la parte superior izquierda, continua con el ingreso a la siguiente ruta.

**Ruta:** Menú Principal > Finanzas del Alumnado > Financiación > Autorizar Formulario Plan Fin

Funcionalidad: Autorizar Formulario Plan Fin

| Favoritos 🔻 | Menú I | Principal                                                                                                    |                      |                                                                                                    |                                                                                |        |                                                                                                    |                                                                                                    |              |
|-------------|--------|----------------------------------------------------------------------------------------------------|----------------------|----------------------------------------------------------------------------------------------------|--------------------------------------------------------------------------------|--------|----------------------------------------------------------------------------------------------------|----------------------------------------------------------------------------------------------------|--------------|
| Menú        | Menu   | i Búsqueda:<br>Autoservicio<br>Notificaciones EAF                                                                                                    | T                    | _)⊗                                                                                                    | Menú                                                                           | Princi | pal                                                                                                    |                                                                                                    |              |
|             |        | Comunidad del Car<br>Admisión de Alumn<br>Registros e Inscripo<br>Gestión Curricular                                                                                                    | npus<br>os<br>ciones | ><br>>                                                                                                    | 2000                                                                           |        |                                                                                                    | 1                                                                                                    |              |
|             |        | Finanzas del Alumn<br>Definición de SACF<br>Localización<br>Herramientas de In<br>PeopleTools<br>Cambio de contrase<br>Mis Preferencias<br>Mi Perfil de Sistema<br>Mi Diccionario<br>Mis Fuentes |                      | Facturación<br>Planes de l<br>Financiació<br>Reembolso<br>Cobros<br>Interfaz con<br>Exenciones<br>Cuentas de<br>Cuentas de | agos<br>n de Clier<br>Pagos<br>on<br>os<br>n GL<br>s<br>e Cliente<br>e Corpora | ntes   | Parametriz<br>Procesos<br>Financiació<br>Mantenimie<br>Financiació<br>Mantenimie<br>Omitir Req<br>Autorizar F | ación Corto Plazo<br>ón Corto Plazo<br>ento Financiación<br>ón Largo Plazo<br>ento Largo Plazo<br>uisitos Plan de Pag<br>ormulario Plan Fin | 30<br>><br>> |
|             |        |                                                                                                    |                      |                                                                                                    |                                                                                |        | Formulario<br>Log de Fin                                                                                      | de Solicitud Finan<br>anciación                                                                                                    | с            |

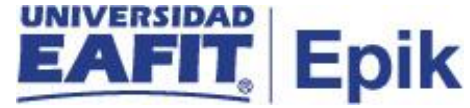

Al ingresar a la ruta indicada se presentan la siguiente ventana, donde se encontrarán las siguientes opciones:

### **Buscar un Valor**

| Favoritos | Menú Principal 🔻 | Finanzas del Alumnado 🍸 🗲 | Financiación 🍸 > | Autorizar Formulario Plan Fin |
|-----------|------------------|---------------------------|------------------|-------------------------------|
|           |                  |                           |                  |                               |

### Autorizar Formulario Plan Fin

Introduzca los datos que tenga y pulse Buscar. Deje los campos en blanco p/obtener todos los valores

| Buscar un Va                       | alor    | <u>A</u> ñadir | un Valor   |          |                |              |
|------------------------------------|---------|----------------|------------|----------|----------------|--------------|
| ▼Criterios de Búsqueda             |         |                |            |          |                |              |
|                                    |         |                |            |          |                |              |
| Institución Acad                   | démica: | Comie          | enza por 🗸 | EAFIT    |                | Q            |
| Unidad Negoci                      | 0:      | Comie          | enza por 🗸 | MEDEL    |                | Q            |
| Grado Académico: Comienza por 🗸    |         |                | PREG       |          | Q              |              |
| Programa Académico: Comienza por 🗸 |         |                | 084        |          | Q              |              |
| Ciclo:                             |         | Comie          | enza por 🗸 | 2161     |                | Q            |
| Plan de Pago: Comienza por 🗸       |         | ITIS_OTPL      |            | Q        |                |              |
|                                    |         |                |            |          |                |              |
|                                    |         |                |            |          |                |              |
| Buscar                             | Bor     | rar            | Búsqueda   | Básica 🔯 | Guardar Criter | ios Búsqueda |

Buscar un Valor | Añadir un Valor

Esta opción permite buscar un valor. Para esto, se deben realizar los siguientes pasos:

- 1. Para realizar la búsqueda se debe ingresar información en al menos un campo.
- Diligenciar o seleccionar el icono en el campo "Institución Académica", por defecto el sistema muestra la opción EAFIT.
- Diligenciar o seleccionar el icono <a> en el campo "Unidad Negocio".</a>
- Diligenciar o seleccionar el icono grado del estudiante.

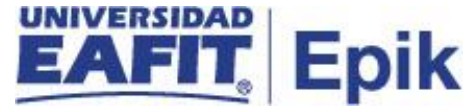

- Diligenciar o seleccionar el icono a en el campo "Programa Académico" según el programa del estudiante.
- Diligenciar o seleccionar el icono 

   en el campo "Ciclo" en que se autorizó el diligenciamiento del plan de pagos.
- Diligenciar o seleccionar el icono 
   en el campo "Plan de Pago" en que se autoriz
   el diligenciamiento del plan de pagos.

### Añadir un Valor

| Favoritos 🔻          | Menú Principal 🍸    | 🗲 Finanzas d | el Alumnado 🔻 > | Financiación 🍸 > | Autorizar Formulario Plan Fin |
|----------------------|---------------------|--------------|-----------------|------------------|-------------------------------|
|                      |                     |              |                 |                  |                               |
|                      | 9                   |              |                 |                  |                               |
| Autorizar F          | ormulario Plan Fin  |              |                 |                  |                               |
|                      |                     |              |                 |                  |                               |
| <u>B</u> uscar un Va | alor Añadir un Valo | r            |                 |                  |                               |
|                      |                     |              |                 |                  |                               |
| Institución Aca      | démica: EAFIT 🔍     |              |                 |                  |                               |
| Unidad Negoc         | io: MEDEL Q         |              |                 |                  |                               |
| Grado Acadén         | nico: MSTR Q        |              |                 |                  |                               |
| Programa Aca         | démico:             |              |                 |                  |                               |
| Ciclo:               | 2161                | 7-           |                 |                  |                               |
| Plan de Pago:        | CPPMST80            | Q            |                 |                  |                               |
|                      |                     |              |                 |                  |                               |
| Añadir               | 1                   |              |                 |                  |                               |
|                      |                     |              |                 |                  |                               |
|                      |                     |              |                 |                  |                               |
|                      | 1                   |              |                 |                  |                               |
| Buscar un Valo       | r   Añadir un Valor |              |                 |                  |                               |

El sistema presenta de acuerdo a la funcionalidad los campos requeridos para ingresar.

- Diligenciar o seleccionar el icono a en el campo "Institución Académica", por defecto el sistema muestra la opción EAFIT.
- Diligenciar o seleccionar el icono <a> en el campo "Unidad Negocio".</a>

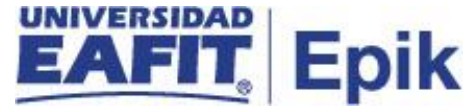

- Diligenciar o seleccionar el icono grado del estudiante.
- Diligenciar o seleccionar el icono en el campo "Programa Académico", en caso de que se requiera autorizar para un programa en específico, de lo contrario se puede dejar vacío.
- Diligenciar o seleccionar el icono an el campo "Ciclo" en que se autoriza el diligenciamiento del plan de pagos.
- Diligenciar o seleccionar el icono en el campo "Plan de Pago" el plan de pagos que el estudiante puede visualizar en su autoservicio.
- Dar clic en el botón "Añadir".

### Registrar estudiantes autorizados

Luego de seleccionar la opción "Añadir", el sistema habilita esta ventana con los siguientes campos:

| Favoritos 🕆 🛛 Menú Principa   | al 🔻 💦 👌 Fin | anzas del Alumnado 🔻 🗲 Financiación 🍸 🗲 Autorizar Formulario Plan Fin |
|-------------------------------|--------------|-----------------------------------------------------------------------|
| UNIVERSIDAD<br>EAFIT          |              |                                                                       |
|                               |              |                                                                       |
| Autorizar Formulario Plan     | Pago         |                                                                       |
| Autorizan Dili                |              | annularia Dian da Financiación                                        |
| Autorizar Diligenc            | iamiento F   | ormulario Plan de Financiacion                                        |
| Institución Académica         | EAFIT        |                                                                       |
| Grado Académico               | MSTR         | Maestría                                                              |
| Programa Académico            |              |                                                                       |
| Ciclo                         | 2166         | Segundo semestre 2021                                                 |
| Unidad Negocio                | MEDEL        | Medellin                                                              |
| Plan de Pago Formulario       | CPPMST80     | Plan de pago Estudiantes Maest                                        |
|                               |              |                                                                       |
| Estudiantes Autorizad         | los          | Personalizar   Buscar   🔃   🏬 🛛 Primero 🕢 1 de 1 🕢 Último             |
| *Programa<br>Académico        |              | *ID Estudiante                                                        |
| 1Q                            |              | Q +                                                                   |
|                               |              |                                                                       |
|                               |              |                                                                       |
| Creado por                    |              |                                                                       |
| Fecha/Hora Creación           |              |                                                                       |
| Actualizado por               |              |                                                                       |
| ,<br>Fecha/Hora Actualizaciór | ı            |                                                                       |
|                               |              |                                                                       |
| 🔚 Guardar 🔃 Notifi            | car          | 📑 Añadir 🔰 Actz/Visualizar                                            |
|                               |              |                                                                       |

 Diligenciar o seleccionar el icono programa al que pertenece el estudiante.

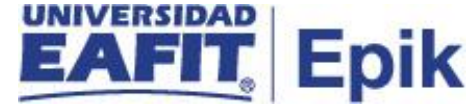

| Favoritos 🔻 Menú Principal 🍸                                            | > Finanzas del Alumnado ▼ > Financiación ▼ > Autorizar Formulario Plan Fin                                                                           |                |
|-------------------------------------------------------------------------|----------------------------------------------------------------------------------------------------|----------------|
|                                                                         |                                                                                                    |                |
| Autorizar Formulario Plan Pago                                          | Consultar Programa Académico                                                                                                    |                |
| Autorizar Diligenciamie                                                 | BUSCAT por: Programa Academico ♥ Comienza por                                                                                                    |                |
| Institución Académica EAFI<br>Grado Académico MST<br>Programa Académico | Resultados Búsqueda                                                                                                    |                |
| Ciclo 2166<br>Unidad Negocio MED                                        | Ver 100 Primero ( 1-16 de 16 ) Utimo<br>Programa Académico Descripción<br>006 Maestría en Administración                                             |                |
| Plan de Pago Formulario CPPI                                            | 098 Asistente Guatemala<br>114 Maestría en Ingeniería<br>158 Maes Administración Financiera                                                          |                |
| *Programa<br>Académico                                                  | 184 Maestría en Mercadeo<br>185 Maestría Administración - Mba<br>186 Maestría Administración - Mba                                                   | e 1 🕟 Ultimo   |
| 1 Q                                                                     | 223 Maestría Ciencias en Finanzas<br>224 Maestría en Mercadeo<br>226 Maestría en Mercadeo                                                            | + -            |
| Creado por                                                              | Z29         Maes Ger Integral Proce - Mgip           982         Mov_Internac-Asiste-Conve_Mstr           986         Mov_Naciona-Asiste-Conven_Mstr |                |
| Fecha/Hora Creacion<br>Actualizado por<br>Fecha/Hora Actualización      | 992 Nivelatorio Maestria Finanzas<br>AFO3 PRUEBAAFO3<br>{ÑL{ hjkhkhj                                                                                 |                |
| 🔚 Guardar 📔 Notificar                                                   |                                                                                                    | ctz/Visualizar |
|                                                                         |                                                                                                    |                |
|                                                                         | i                                                                                                    |                |

• Diligenciar o seleccionar el icono <a> en el campo "ID Estudiante".</a>

| Favoritos 🍸 👘 Menú F   | Principal 🔻 💦 > Fin     | anzas del Alumnado 🍸 🗲 I | Financiación 🕆 > Autor | rizar Formulario P | lan Fin   |                 |
|------------------------|-------------------------|--------------------------|------------------------|--------------------|-----------|-----------------|
|                        |                         |                          |                        |                    |           |                 |
| Autorizar Formulario   | Plan Pago               |                          |                        |                    |           |                 |
| Autorizar Dilig        | genciamiento F          | ormulario Plan de        | Financiación           |                    |           |                 |
| Institución Académ     | nica EAFIT              |                          |                        |                    |           |                 |
| Grado Académico        | MSTR                    | Maestría                 |                        |                    |           |                 |
| Programa Académi       | ico                     |                          |                        |                    |           |                 |
| Ciclo                  | 2166                    | Segundo semestre 2021    |                        |                    |           |                 |
| Unidad Negocio         | MEDEL                   | Medellin                 |                        |                    |           |                 |
| Plan de Pago Form      | ulario CPPMST80         | Plan de pago Estudiantes | Maest                  |                    |           |                 |
| Estudiantes Auto       | orizados                |                          | Personalizar   Buso    | car   💷   📑        | Primero 🕚 | 1 de 1 🕟 Último |
| *Programa<br>Académico |                         |                          | *ID Estudiante         |                    |           |                 |
| 1 006 🔍 Ma             | aestría en Administraci | ón                       | 1000217220 Q           |                    |           | + -             |
| Creado por             |                         |                          |                        |                    |           |                 |
| Fecha/Hora Creaci      | ón                      |                          |                        |                    |           |                 |
| Actualizado por        |                         |                          |                        |                    |           |                 |
| Fecha/Hora Actuali     | zación                  |                          |                        |                    |           |                 |
|                        |                         |                          |                        |                    |           |                 |
| 🖷 Guardar 🔚            | Notificar               |                          |                        | 📑 Aña              | adir 🥖    | Actz/Visualizar |
|                        |                         |                          |                        |                    |           |                 |

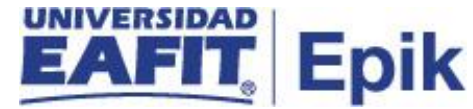

En caso en que no tenga el ID del estudiante, esta búsqueda la puede realizar por el número de identificación:

| avoritos 🔻 Menú Princi    | pal 🍸 💦 > Fin      | anzas del Alumnado 🍸 > 🛛 Fi | nanciación 🔻 > | Autorizar Formulario | Plan Fin              |                 |
|---------------------------|--------------------|-----------------------------|----------------|----------------------|-----------------------|-----------------|
|                           |                    |                             |                |                      |                       |                 |
| Autorizar Formulario Plan | n Pago             |                             |                |                      |                       |                 |
| Autorizar Diligen         | ciamiento F        | ormulario Plan de F         | inanciaciór    | ı                    |                       |                 |
| Institución Académica     | EAFIT              |                             |                |                      |                       |                 |
| Grado Académico           | MSTR               | Maestría                    |                |                      |                       |                 |
| Programa Académico        |                    |                             |                |                      |                       |                 |
| Ciclo                     | 2166               | Segundo semestre 2021       |                |                      |                       |                 |
| Unidad Negocio            | MEDEL              | Medellin                    |                |                      |                       |                 |
| Plan de Pago Formular     | io CPPMST80        | Plan de pago Estudiantes N  | laest          |                      |                       |                 |
|                           |                    |                             |                |                      | <b>D</b> 1 <b>(</b> 1 |                 |
| Estudiantes Autoriza      | ados               |                             | Personalizar   | Buscar   🖾   🔣       | Primero 🕚 1           | de 1 🕑 Ultimo   |
| *Programa<br>Académico    |                    |                             | *ID Estudiante |                      |                       |                 |
| 1 006 Q Maestr            | ía en Administraci | ón                          |                | Q                    |                       | + -             |
| Creado por                |                    |                             |                |                      |                       |                 |
| Fecha/Hora Creación       |                    |                             |                |                      |                       |                 |
| Actualizado por           |                    |                             |                |                      |                       |                 |
| Fecha/Hora Actualizaci    | ón                 |                             |                |                      |                       |                 |
|                           |                    |                             |                |                      |                       |                 |
| 🔚 Guardar 📔 Not           | lificar            |                             |                | <b>□</b> • A         | ñadir 📃 🧎             | Actz/Visualizar |

## Selecciona el icono <a> e ingresa en la opción Consulta Avanzada:</a>

| Favoritos Venú Principal Venú Principal Venú Princi | Alumnado 🔻 🗲 Financiación 🤊 | Autorizar Formulario Plan Fin        |  |
|----------------------------------------------------------------------------------------------------|-----------------------------|--------------------------------------|--|
|                                                                                                    | Consultar ID Estudiante     |                                      |  |
|                                                                                                    | Buscar por: ID Emplea       | do 🗸 Comienza por                    |  |
| Autorizar Formulario Plan Pago                                                                                                    | Consultar Cancel            | lar Consulta Avanzada                |  |
| Autorizar Diligenciamiento Formula                                                                                                    | Resultados Búsqueda         |                                      |  |
|                                                                                                    | Ver 100                     | Primero 🕢 1-219 de 219 🕟 Último      |  |
| Institucion Academica EAFIT                                                                                                    | ID Empleado Doc Identidad   | Nombre                               |  |
| Grado Académico MSTR Maestría                                                                                                    | 1000001602 1017238057       | ARISTIZABAL GIRALDO, KELLY VANESSA   |  |
| Programa Académico                                                                                                    | 1000002595 1026148837       | BETANCUR CALLE, JOSÉ RICARDO         |  |
| Ciclo 2166 Segundo                                                                                                    | 1000002753 1030626406       | ALZATE RUBIO, PAOLA ANDREA           |  |
| Unidad Negocio MEDEL Medellin                                                                                                    | 1000003483 1036949710       | ZULUAGA HOYOS, MANUEL SANTIAGO       |  |
| Dian de Dans Formularia ODDMOTOO Di L                                                                                                    | 1000004142 1037577758       | SOSSA HENAO, CAROLINA                |  |
| Plan de Pago Formulario CPPMS180 Plan de                                                                                                    | 1000004539 1037636964       | MARIN ZAPATA, SARA ISABEL            |  |
|                                                                                                    | 1000005239 1152198811       | LÓPEZ VÉLEZ, DANIEL                  |  |
| Estudiantes Autorizados                                                                                                    | 1000006513 1039691794       | GALVIS GARCIA, LINA MARITZA          |  |
| *Programa                                                                                                    | 1000010545 1152204852       | GIRALDO GUTIERREZ, SARA              |  |
| Académico                                                                                                    | 1000011791 1152446027       | SERNA CARDENAS, DAVID                |  |
| 1 006 Maestría en Administración                                                                                                    | 1000012602 3414713          | PELAEZ PEREZ,LUCAS                   |  |
|                                                                                                    | 1000012840 42827843         | GARCIA TORRES, ANA ISABEL            |  |
| Creade por                                                                                                    | 1000013903 32297581         | DIEZ CASTRILLON, ANA CAROLINA        |  |
|                                                                                                    | 1000017161 43865680         | MOLINA,SABRINA                       |  |
| Fecha/Hora Creación                                                                                                    | 1000017272 71731690         | ROJAS RUBIO,CIRO ALBERTO             |  |
| Actualizado por                                                                                                    | 1000019167 43222327         | RAMIREZ MADRID, ANA ISABEL           |  |
| Fecha/Hora Actualización                                                                                                    | 1000020908 43977425         | HERRERA PATINO, LUZ INES             |  |
|                                                                                                    | 1000020917 43977982         | GARCIA VILLA, SARA PAULINA           |  |
|                                                                                                    | 1000023333 CF9T5M147        | SCHULZENEUHOFF, FELIX HELLMUT WALTER |  |
| 📊 Guardar 📔 Notificar                                                                                                    | 1000023333 CF9T5M147        | SCHULZENEUHOFF, FELIX HELLMUT WALTER |  |
|                                                                                                    | 1000025630 574522           | CABRAL NASI, CLAUDIA                 |  |

Luego de seleccionar la opción **Consulta Avanzada**, se ingresa el Documento de Identificación del estudiante y selecciona la opción **Consultar.** 

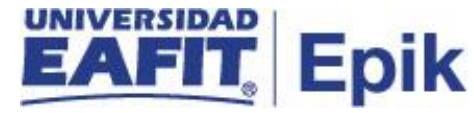

| Favoritos 👻 Menú Principal 🍸 💦 > Finanzas del A | Alumnado 🔻 🗲 Financiación 🍸 🗲 Autorizar Formulario Plan Fin              |
|-------------------------------------------------|--------------------------------------------------------------------------|
|                                                 | Consultar ID Estudiante                                                  |
|                                                 | Institución Académica: EAFIT ^                                           |
| Autorica Francularia Dian Dana                  | Brances Académico. Maesura                                               |
| Autorizar Formulario Plan Pago                  | Programa Academico. 006                                                  |
| Autorizar Diligenciamiento Formula              | D Empleado: Comienza por ♥ D<br>Doc Identidad: Comienza por ♥ 1152685534 |
|                                                 | Apellido: Comienza por 🗸                                                 |
| Institución Académica EAFIT                     | Nombre: Comienza por 🗸                                                   |
| Grado Académico MSTR Maestría                   | a                                                                        |
| Programa Académico                              | Consultar Borrar Cancelar Consulta Básica                                |
| Ciclo 2166 Segundo                              |                                                                          |
| Unidad Negocio MEDEL Medellin                   | n Resultados Búsqueda                                                    |
| Plan de Pago Formulario CPPMST80 Plan de        | Ver 100 Primero (1) 1-219 de 219 (1) Último                              |
|                                                 | ID Empleado Doc Identidad Nombre                                         |
| Estudiantes Autorizados                         | 1000001602 1017238057 ARISTIZABAL GIRALDO KELLY VANESSA                  |
| *Programa                                       | 1000002595 1026148837 BETANCUR CALLE, JOSÉ RICARDO                       |
| Académico                                       | 1000002753 1030626406 ALZATE RUBIO, PAOLA ANDREA                         |
| 1 006 Q Maestría en Administración              | 1000003483 1036949710 ZULUAGA HOYOS, MANUEL SANTIAGO                     |
|                                                 | 1000004142 1037577758 SOSSA HENAO, CAROLINA                              |
| Creado por                                      | 1000004539 1037636964 MARIN ZAPATA,SARA ISABEL                           |
| Fecha/Hora Creación                             | 1000005239 1152198811 LOPEZ VELEZ, DANIEL                                |
| Actualizado por                                 | 1000010545 1152204852 GIRALDO GUTIERREZ SARA                             |
| Fecha/Hora Actualización                        | 1000011791 1152446027 SERNA CARDENAS,DAVID                               |
|                                                 | 1000012602 3414713 PELAEZ PEREZ,LUCAS                                    |
|                                                 | 1000012840 42827843 GARCIA TORRES,ANA ISABEL                             |
| Guardaf Isi Notificar                           | 1000013903 32297581 DIEZ CASTRILLON,ANA CAROLINA                         |

Luego de realizar la consulta, el sistema indica que "**No hay valores coincidentes**", esto significa que el estudiante no pertenece al programa **006 Maestría en Administración** que se ingresó inicialmente.

| Favoritos 🔻 Menú Principal 🔻 > Finanzas del A | lumnado 🔻 > 🛛 Financia         | ción 🔻 > Autori: | zar Formulario Plan Fin |      |  |
|-----------------------------------------------|--------------------------------|------------------|-------------------------|------|--|
|                                               | Consultar ID Estu              | diante           |                         | ×    |  |
| EAFIL                                         | Institución Académica:         |                  | EAFIT                   |      |  |
|                                               | Grado Academico:               |                  | Maestria                |      |  |
| Autorizar Formulario Plan Pago                | Programa Academico:            |                  | 006                     |      |  |
| Autorizar Diligenciamiento Formula            | ID Empleado:<br>Doc Identidad: | Comienza por 🗸   | 1152685534              |      |  |
| Institución Académica EAFIT                   | Apellido:                      | Comienza por 🗸   |                         | j l. |  |
| Grado Académico MSTR Maestría                 | Nombre:                        | Comienza por 🗸   |                         |      |  |
| Programa Académico<br>Ciclo 2166 Segundo      | Consultar B                    | orrar Can        | celar Consulta Básica   |      |  |
| Unidad Negocio MEDEL Medellin                 |                                |                  |                         |      |  |
| Plan de Pago Formulario CPPMST80 Plan de r    |                                |                  |                         |      |  |
| , i i i i i i i i i i i i i i i i i i i       | No hay valores coincide        | entes.           |                         |      |  |
| Estudiantes Autorizados                       |                                |                  |                         |      |  |
| *Programa<br>Académico                        |                                |                  |                         |      |  |
| 1 006 Q Maestría en Administración            |                                |                  |                         |      |  |
| Creado por                                    |                                |                  |                         |      |  |
| Fecha/Hora Creación                           |                                |                  |                         |      |  |
| Actualizado por                               |                                |                  |                         |      |  |
| Fecha/Hora Actualización                      |                                |                  |                         |      |  |
| Guardar Notificar                             |                                |                  |                         |      |  |

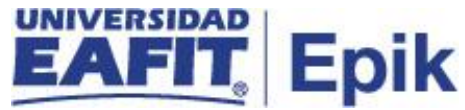

### Consultar programa de estudiante

Para consultar el programa del estudiante puedo ingresar a través de la siguiente ruta:

**Ruta:** Menú Principal > Registros e Inscripciones > Información Grados y Programas >

Programa/Plan de Alumno

Funcionalidad: Programa/Plan de Alumno

| Favoritos 👻 | Menú Principal                                                                                                    |                                                                                                    |
|-------------|----------------------------------------------------------------------------------------------------|----------------------------------------------------------------------------------------------------|
|             | Menú Búsqueda:                                                                                                    | ⊗<br>¢                                                                                                    |
| Menú        | <ul> <li>Autoservicio</li> <li>Notificaciones EAFIT</li> <li>Comunidad del Campus</li> <li>Admisión de Alumnos</li> <li>Registros e Inscripc</li> <li>Gestión Curricular</li> <li>Finanzas del Alumn</li> <li>Definición de SACR</li> <li>Localización</li> </ul> | Menú Principal  Inscripción de Alumnos Información de Ciclo Lectivo Información Grados Programa/Plan de Alumno Solicitud Servicios Académicos Gestor de certificados |
|             | <ul> <li>Herramientas de Informes</li> <li>PeopleTools</li> <li>Cambio de contraseña</li> <li>Mis Preferencias</li> <li>Mi Perfil de Sistema</li> <li>Mi Diccionario</li> <li>Mis Fuentes</li> </ul>                                                              | >                                                                                                    |

Al ingresar a la ruta indicada se presentan la siguiente ventana, donde se encuentra la siguiente opción de búsqueda:

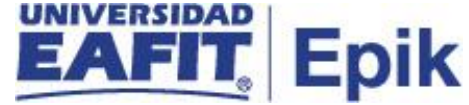

| Favoritos 👻 🛛 N        | lenú Principal 🔻    | > Registros e Inscripcio  | ones 🔻 >     | Información Grados y Programas 🍸 | > Programa/Plan de Alum |
|------------------------|---------------------|---------------------------|--------------|----------------------------------|-------------------------|
|                        |                     |                           |              |                                  |                         |
|                        |                     |                           |              |                                  |                         |
| Plan/Programa          | de Alumnos          |                           |              |                                  |                         |
| Introduzca los dato    | s que tenga y pulse | Buscar. Deje los campos e | n blanco p/  | obtener todos los valores        |                         |
| Durana wa Mala         |                     |                           |              |                                  |                         |
| Buscar un vaio         |                     |                           |              |                                  |                         |
| Criterios de           | Búsqueda            |                           |              |                                  |                         |
| ID.                    | [C                  |                           | 1            |                                  |                         |
| ID:<br>Grado Acadómico | Comienza por V      |                           | Ň            |                                  |                         |
| Nº Grado Alumno:       |                     |                           | ÷            |                                  |                         |
| ID Campus:             | Comienza por 🗙      |                           |              |                                  |                         |
| Doc Identidad:         | Comienza por V      | 1152685534                |              |                                  |                         |
| Apellido:              | Comienza por 🗸      |                           |              |                                  |                         |
| Nombre:                | Comienza por 🗸      |                           |              |                                  |                         |
| 🗆 Incluir Historia     | al 🔽 Corregir His   | torial 🗆 Mayús/Minús      |              |                                  |                         |
|                        |                     |                           |              |                                  |                         |
|                        |                     |                           |              |                                  |                         |
| Buscar                 | Borrar Búsque       | da Básica 🔯 Guardar C     | riterios Bús | queda                            |                         |
|                        |                     |                           |              |                                  |                         |

- Diligenciar en el campo "ID" o "Doc Identidad" la información que tenga del estudiante.
- Dar clic en el botón "Buscar".

El sistema muestra la siguiente ventana, donde se puede evidenciar que efectivamente el estudiante pertenece al programa **158 Maes Administración Financiera**.

| Favoritos 🔻 | Menú Princ    | ipal 🔻 > R              | egistros e Inscrij | ociones 🔻 > Inf      | formación Gr        | ados y Progr | amas 🔻 🔅                 | > Programa/Plan de  | e Alumno        |              |
|-------------|---------------|-------------------------|--------------------|----------------------|---------------------|--------------|--------------------------|---------------------|-----------------|--------------|
|             |               |                         |                    |                      |                     |              |                          |                     |                 |              |
| Programa de | el Alumno     | <u>P</u> lan del Alumno | Plan <u>S</u> ecun | dario del Alumno     | <u>A</u> tributos ( | del Alumno   | <u>T</u> ítulos d        | lel Alumno          |                 |              |
| ALEXIS CO   | ORDOBA ZAF    | PATA                    |                    | 1000217              | 220                 |              |                          | 🕍 🖻 💬               |                 |              |
| Grado Acadé | émico:        | Maestría                |                    | Ciclo Lvo Condici    | ón Grado            | N⁰ Gr        | ado Alumi                | no ()               |                 |              |
|             |               |                         |                    |                      |                     | Buscar       | r   Ver Todo             | o Primero 🕢 1       | 1 de 2 膨 Último |              |
| Estado:     |               | Activo en Pro           | ograma             |                      |                     |              |                          |                     |                 |              |
|             | Fecha Efec    | ctiva 18/05/2021        |                    |                      |                     | S            | ecuencia E               | Efectiva 0          |                 |              |
| A           | Acción Progr  | ama DATA                | Cambio Da          | itos                 |                     |              | Fecha                    | Acción 18/05/2021   |                 |              |
|             | Motivo Ac     | ción                    |                    |                      |                     | Prog Cn      | j Aprobad                | o:                  |                 |              |
| Institu     | ución Acadér  | nica EAFIT              | Universida         | d EAFIT              |                     | _            |                          |                     |                 |              |
| Prog        | rama Acadér   | nico 158                | Maes Adm           | inistración Einancie | era                 | Admisione    | es                       |                     |                 |              |
|             | Ciclo Admi    | sión 2161               | 2021-1             |                      |                     | Solicitu     | ud Origen<br>Nº S        | Solicitud           |                 |              |
| Ciclo Le    | ectivo Condi  | ción 2161               | 2021-1             |                      |                     | Nº P         | rograma S                | Solicitud 0         |                 |              |
| Ciclo Lvo P | Previsto Grad | l:                      |                    |                      |                     |              | C                        | Campus MEDEL        | Medellín        |              |
| Últir       | ma Actualiza  | ción 18/05/2021         | 4:24:32PM          |                      |                     |              | C <mark>arga Ac</mark> a | démica Tm Complet   | to              |              |
|             |               | Por EAF_FO_A            | NA_PROGRAM         | Ą                    |                     |              |                          |                     |                 |              |
| 🔒 Guardar   | 🔯 Volv        | er a Buscar             | 😢 Notificar        | C Actualizar         | 2                   | Actz/Visual  | izar                     | 🏓 Incluir Historial | Correg          | ir Historial |

Programa del Alumno | Plan del Alumno | Plan Secundario del Alumno | Atributos del Alumno | Títulos del Alumno

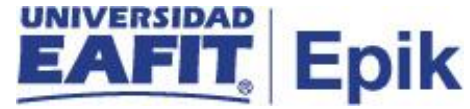

Luego de consultar el programa de forma correcta del estudiante, proceda ingresando el programa de forma correcta en la autorización:

| Favoritos 🔻 🛛 Menú Principal | ▼ → Fin           | anzas del Alumnado 🔻 > 🛛 Fi | inanciación 🔻 > Aut | torizar Formulario Plan Fin       |        |
|------------------------------|-------------------|-----------------------------|---------------------|-----------------------------------|--------|
|                              |                   |                             |                     |                                   |        |
| Autorizar Formulario Plan P  | ago               |                             |                     |                                   |        |
| Autorizar Diligenci          | amiento F         | ormulario Plan de l         | Financiación        |                                   |        |
| Institución Académica        | EAFIT             |                             |                     |                                   |        |
| Grado Académico              | MSTR              | Maestría                    |                     |                                   |        |
| Programa Académico           |                   |                             |                     |                                   |        |
| Ciclo                        | 2166              | Segundo semestre 2021       |                     |                                   |        |
| Unidad Negocio               | MEDEL             | Medellin                    |                     |                                   |        |
| Plan de Pago Formulario      | CPPMST80          | Plan de pago Estudiantes l  | Vlaest              |                                   |        |
|                              |                   |                             |                     |                                   |        |
| Estudiantes Autorizado       | os                |                             | Personalizar   Bu   | scar   💷   🌉 👘 Primero 🕢 1 de 1 🥡 | Último |
| *Programa<br>Académico       |                   |                             | *ID Estudiante      |                                   |        |
| 1 158 Q Maes Adm             | ninistración Fina | inclera                     | 1000217220          |                                   | + -    |
| Creado por                   |                   | Consultar ID Estudian       | ite                 |                                   | ×      |
| Fecha/Hora Creación          |                   | Buscar por: ID Emple        | ado 🗴 Comienza nor  | 1000217220                        |        |
| Actualizado por              |                   | Dubeur por. [ID Emplet      | du - joonnenzu por  | 1000211220                        |        |
| Fecha/Hora Actualización     |                   | Consultar                   | Consulta Ava        | nzada                             |        |
|                              |                   | Consultar                   | elar                |                                   |        |
| 🔚 Guardar 🛛 🖭 Notific        | ar                | Resultados Búsqueda         |                     |                                   | alizar |
|                              |                   | Ver 100 Prim                | ero 🕢 1 de 1 🕟      | Último                            |        |
|                              |                   | ID Empleado Doc Identidad I | Nombre              |                                   |        |
|                              |                   | 1000217220 1152685534       | CORDOBA ZAPATA,A    | LEXIS                             |        |
|                              |                   | L                           |                     |                                   |        |

Seguidamente el sistema muestra la información del estudiante. Revise que el estudiante o estudiantes son los autorizados para ese plan de pagos y dar clic en "**Guardar**".

| avoritos 🔻               | Menú Principa          | l 🍷 💦 > Fin       | anzas del Alumnado 🍸 🗲 I | Financiación 🍸 > | Aut | orizar Formulario F | Plan Fin    |                 |
|--------------------------|------------------------|-------------------|--------------------------|------------------|-----|---------------------|-------------|-----------------|
|                          |                        |                   |                          |                  |     |                     |             |                 |
| Autorizar Forr           | nulario Plan F         | ago               |                          |                  |     |                     |             |                 |
| Autoriza                 | <sup>-</sup> Diligenci | amiento F         | ormulario Plan de        | Financiació      | n   |                     |             |                 |
| Institución /            | Académica              | EAFIT             |                          |                  |     |                     |             |                 |
| Grado Acad<br>Programa A | émico<br>cadémico      | MSTR              | Maestría                 |                  |     |                     |             |                 |
| Ciclo                    |                        | 2166              | Segundo semestre 2021    |                  |     |                     |             |                 |
| Unidad Neg               | ocio                   | MEDEL             | Medellin                 |                  |     |                     |             |                 |
| Plan de Pag              | o Formulario           | CPPMST80          | Plan de pago Estudiantes | Maest            |     |                     |             |                 |
| Estudiante               | es Autorizad           | os                |                          | Personalizar     | Bu  | scar   💷   📑        | Primero 🕚 1 | de 1 🕟 Último   |
| * Program<br>Académie    | na<br>co               |                   |                          | *ID Estudiante   |     |                     |             |                 |
| 1 158                    | Q Maes Adr             | ninistración Fina | inciera                  | 1000217220       | Q   | CORDOBA ZAPA        | TA,ALEXIS   | + -             |
| Creado por               |                        |                   |                          |                  |     |                     |             |                 |
| Fecha/Hora               | Creación               |                   |                          |                  |     |                     |             |                 |
| Actualizado              | por                    |                   |                          |                  |     |                     |             |                 |
| Fecha/Hora               | Actualización          |                   |                          |                  |     |                     |             |                 |
|                          |                        |                   |                          |                  |     |                     |             |                 |
| 🔒 Guardar                | 🖃 Notific              | car               |                          |                  |     | 📑 Añ                | adir 🗾 🔎    | Actz/Visualizar |

Luego de "Guardar" el sistema actualiza la información del usuario y fecha en que se realizó el registro de autorización.

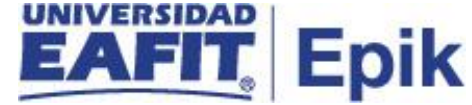

| Favoritos 🔻 🛛 Menú Principa | al 🔻 💦 > Fin      | anzas del Alumnado 🔻 > 🛛 F | Financiación 🔻 > | Autorizar F | ormulario f | Plan Fin  |           |         |    |
|-----------------------------|-------------------|----------------------------|------------------|-------------|-------------|-----------|-----------|---------|----|
|                             |                   |                            |                  |             |             |           |           |         |    |
| Autorizar Formulario Plan F | Pago              |                            |                  |             |             |           |           |         |    |
| Autorizar Diligenc          | iamiento F        | ormulario Plan de          | Financiaciór     | 1           |             |           |           |         |    |
| Institución Académica       | EAFIT             |                            |                  |             |             |           |           |         |    |
| Grado Académico             | MSTR              | Maestría                   |                  |             |             |           |           |         |    |
| Programa Académico          |                   |                            |                  |             |             |           |           |         |    |
| Ciclo                       | 2166              | Segundo semestre 2021      |                  |             |             |           |           |         |    |
| Unidad Negocio              | MEDEL             | Medellin                   |                  |             |             |           |           |         |    |
| Plan de Pago Formulario     | CPPMST80          | Plan de pago Estudiantes   | Maest            |             |             |           |           |         |    |
|                             |                   |                            |                  |             |             |           |           |         |    |
| Estudiantes Autorizad       | os                |                            | Personalizar     | Buscar      | 7           | Primero 🕢 | 1 de 1 🜘  | Últir   | no |
| *Programa<br>Académico      |                   |                            | *ID Estudiante   |             |             |           |           |         |    |
| 1 158 Q Maes Adr            | ministración Fina | anciera                    | 1000217220       |             | OBA ZAPA    | TA,ALEXIS |           | +       | -  |
|                             |                   |                            |                  |             |             |           |           |         |    |
|                             |                   |                            |                  |             |             |           |           |         |    |
| Creado por                  |                   | EAFIT ALCANCE              |                  |             |             |           |           |         |    |
| Eecha/Hora Creación         | 12/07/2021 6      |                            |                  |             |             |           |           |         |    |
| Actualizado por             |                   |                            |                  |             |             |           |           |         |    |
| Fecha/Hora Actualización    | 12/07/2021 6      |                            |                  |             |             |           |           |         |    |
| T centuriora Actualización  | 12/01/2021 3      | 1.44 TT 1VT                |                  |             |             |           |           |         |    |
| 🗐 Guardar 🔛 Notifi          | car               |                            |                  |             | L Aŕ        | iadir 🖉   | Actz/Visi | ualizar |    |
|                             |                   |                            |                  |             |             | ····      |           |         |    |

### Adicionar más estudiantes autorizados

Para adicionar un estudiante autorizado el administrativo realiza los siguientes pasos:

Buscamos el plan de pago anterior al cual se le realizó una autorización.

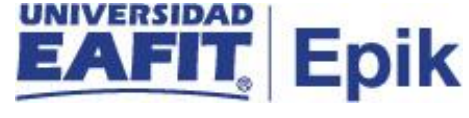

| Favoritos 🔻    | Menú Principal 🍸          | > Finar        | izas del Alumnado 🔻  | 🕥 Financiación 🔻        | > Autorizar Formulario Plar |
|----------------|---------------------------|----------------|----------------------|-------------------------|-----------------------------|
|                |                           |                |                      |                         |                             |
| -7             | @                         |                |                      |                         |                             |
|                |                           |                |                      |                         |                             |
| Autorizar F    | ormulario Plan F          | in             |                      |                         |                             |
| Introduzca los | datos que tenga y pu      | lse Buscar. De | je los campos en bla | nco p/obtener todos los | valores                     |
|                |                           |                |                      |                         |                             |
| Buscar un      | Valor <u>A</u> ñadir un V | alor           |                      |                         |                             |
| Criterios      | de Rúsqueda               |                |                      |                         |                             |
|                |                           |                |                      |                         |                             |
| Buscar por     | · Institución Acadér      | nica 🗸 Comie   |                      |                         |                             |
| Buccui poi     | . Institución / teader    |                |                      |                         |                             |
|                |                           |                |                      |                         |                             |
| Buscar         | Búsqueda Avanzada         | a              |                      |                         |                             |
|                |                           |                |                      |                         |                             |
| Resultados     | Búsqueda                  |                |                      |                         |                             |
| Ver Todo       |                           |                | Primero              | 🕚 1-6 de 6 🕩 Últi       | mo                          |
| Institución Ac | adémica Unidad Negoc      | io Grado Acadé | mico Programa Acadé  | mico Ciclo Plan de Pago |                             |
| EAFIT          | MEDEL                     | ESPE           | (en blanco)          | 2161 CPPESP80           |                             |
| EAFIT          | MEDEL                     | MSTR           | (en blanco)          | 2166 CPPMST80           |                             |
| EAFIT          | MEDEL                     | PREG           | (en blanco)          | 2161 CPNUEVOP           | RE                          |
| EAFIT          | MEDEL                     | PREG           | (en blanco)          | 2161 CPPRE              |                             |
| EAFIT          | MEDEL                     | PREG           | (en blanco)          | 2161 ITIS_AUTOR         | 1                           |
| EAFIT          | MEDEL                     | PREG           | 084                  | 2161 ITIS_OTPL          |                             |

#### Buscar un Valor Añadir un Valor

Al seleccionarlo muestra la información que tiene registrada, entonces para **Añadir** seleccione la opción 🕒 .

| avoritos 🔻        | Menú Principa   | l 🔻 > Fi         | nanzas del Alumnado 🔻 >  | Financiación 🔻      | Autorizar Formula | ario Plan Fin  |                 |
|-------------------|-----------------|------------------|--------------------------|---------------------|-------------------|----------------|-----------------|
|                   | RSIDAD          |                  |                          |                     |                   |                |                 |
| EA                | <u>e</u>        |                  |                          |                     |                   |                |                 |
|                   |                 |                  |                          |                     |                   |                |                 |
| Autorizar Fo      | rmulario Plan P | 'ago             |                          |                     |                   |                |                 |
| Autoriza          | ar Diligenci    | iamiento F       | ormulario Plan de        | Financiación        |                   |                |                 |
| Institución       | Acadómica       | EACIT            |                          |                     |                   |                |                 |
| Grado Aca         | dómico          | MOTO             | Magatría                 |                     |                   |                |                 |
| Programa          | Académico       | MOTR             | waeStild                 |                     |                   |                |                 |
| Ciclo             | noutenite       | 2166             | Segundo semestre 2021    |                     |                   |                |                 |
| Unidad Ne         | aocio           | MEDEL            | Medellin                 |                     |                   |                |                 |
| Plan de Pa        | go Formulario   | CPPMST80         | Plan de pago Estudiantes | Maest               |                   |                |                 |
|                   | 5               |                  |                          |                     |                   |                |                 |
| Estudian          | tes Autorizad   | os               |                          | Personalizar        | Buscar   💷   🔜    | Primero 🕢 1 de | 1 🕟 Último      |
| *Progra<br>Acadén | ama<br>nico     |                  |                          | *ID Estudiante      |                   |                |                 |
| 1 158             | Q Maes Adr      | ninistración Fin | anciera                  | 1000217220          | CORDOBA ZAPA      | TA,ALEXIS      | + -             |
|                   |                 |                  |                          |                     | -                 |                |                 |
|                   |                 |                  |                          |                     |                   |                |                 |
| <b>C</b> 1        |                 |                  |                          |                     |                   |                |                 |
| Creado po         | u<br>Crossión   | EAF_FI_AN/       | A_EAFIT_ALCANCE          |                     |                   |                |                 |
| Actualized        |                 |                  |                          |                     |                   |                |                 |
| Fecha/Hor         | a Δctualización | 12/07/2021       | -LAFTI_ALCANCE           |                     |                   |                |                 |
| 1 contantion      |                 | 12/01/2021       | 2.411 10                 |                     |                   |                |                 |
|                   |                 |                  |                          |                     |                   |                | A -t= 0.0       |
| 📆 Guardar         | Volver          | a Buscar         | 1 Anterior en Lista      | 📒 Siguiente en List | a 📔 Notificar     | 📑 Añadir       | Actz/Visualizar |
|                   |                 |                  |                          |                     |                   |                |                 |
|                   |                 |                  |                          |                     |                   |                |                 |

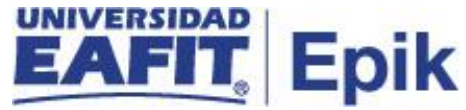

Luego de seleccionar esta opción el sistema activa la fila 2 para ingresar la información relacionada con el estudiante que se autoriza para este plan de pago.

| avoritos 🔻 🛛 Menú Principa        | al 🔻 > Fii        | nanzas del Alumnado 🍸 🚿  | Financiación 🔻 >    | Autorizar Formulario Pl | an Fin          |        |            |
|-----------------------------------|-------------------|--------------------------|---------------------|-------------------------|-----------------|--------|------------|
|                                   |                   |                          |                     |                         |                 |        |            |
|                                   |                   |                          |                     |                         |                 |        |            |
| Autorizar Formulario Plan F       | Pago              |                          |                     |                         |                 |        |            |
| Autorizar Diligenci               | iamiento E        | ormulario Plan de        | Financiación        |                         |                 |        |            |
| Autorizar Diligenci               | amentor           |                          |                     |                         |                 |        |            |
| Institución Académica             | EAFIT             |                          |                     |                         |                 |        |            |
| Grado Académico                   | MSTR              | Maestría                 |                     |                         |                 |        |            |
| Programa Académico                |                   |                          |                     |                         |                 |        |            |
| Ciclo                             | 2166              | Segundo semestre 2021    |                     |                         |                 |        |            |
| Unidad Negocio                    | MEDEL             | Medellin                 |                     |                         |                 |        |            |
| Plan de Pago Formulario           | CPPMST80          | Plan de pago Estudiantes | Maest               |                         |                 |        |            |
|                                   |                   |                          |                     |                         |                 |        |            |
| Estudiantes Autorizad             | os                |                          | Personalizar   Busc | ar   🖪   📑 🛛 Prime      | ro 🕢 1-2 de 2 🕟 | Último |            |
| *Programa<br>Académico            |                   |                          | *ID Estudiante      |                         |                 |        |            |
| 1 158 🔍 Maes Adr                  | ministración Fina | anciera                  | 1000217220 🔍        | CORDOBA ZAPATA, AL      | EXIS            | + -    |            |
| 2 Q                               |                   |                          | Q                   |                         |                 | + -    |            |
|                                   |                   |                          | •                   |                         |                 |        | 1          |
| Creada nar                        |                   |                          |                     |                         |                 |        |            |
| Creado por<br>Ecoba/Hora Creación | EAF_FI_ANA        | _EAFTI_ALCANCE           |                     |                         |                 |        |            |
| Actualizada por                   |                   | EAFIT ALCANCE            |                     |                         |                 |        |            |
| Fecha/Hora Actualización          | LAF_FI_ANA        | _LAFT_ALCANCE            |                     |                         |                 |        |            |
| rechamora Actualización           | 12/07/2021 5      | 5.4 I E WI               |                     |                         |                 |        |            |
|                                   |                   |                          |                     |                         |                 |        |            |
| 🔚 Guardar 🛛 🔯 Volver              | r a Buscar        | ↑ Anterior en Lista ↓    | Siguiente en Lista  | 🖃 Notificar             | 📑 Añadir 🖉 🖉    | Actz   | Visualizar |

### Seleccionar la opción "Guardar".

| oritos 🔻              | Menú Principa       | l▼ → Fir          | nanzas del Alumnado 🔻 >  | Financiación 🔻 >   | Autorizar Formu | lario Plan Fin   |                 |
|-----------------------|---------------------|-------------------|--------------------------|--------------------|-----------------|------------------|-----------------|
|                       | RSIDAD              |                   |                          |                    |                 |                  |                 |
|                       |                     |                   |                          |                    |                 |                  |                 |
| utorizar Fo           | rmulario Plan P     | ago               |                          |                    |                 |                  |                 |
| Autoriza              | ar Diligenci        | amiento F         | ormulario Plan de        | Financiación       |                 |                  |                 |
| Institución           | Académica           | EAFIT             |                          |                    |                 |                  |                 |
| Grado Aca<br>Programa | démico<br>Académico | MSTR              | Maestría                 |                    |                 |                  |                 |
| Ciclo                 |                     | 2166              | Segundo semestre 2021    |                    |                 |                  |                 |
| Unidad Ne             | gocio               | MEDEL             | Medellin                 |                    |                 |                  |                 |
| Plan de Pa            | go Formulario       | CPPMST80          | Plan de pago Estudiantes | Maest              |                 |                  |                 |
| Estudian              | tes Autorizad       | os                |                          | Personalizar   Bus | car   🖪   🔣     | Primero 🕚 1-2 de | 2 🕟 Último      |
| *Progra<br>Académ     | ma<br>nico          |                   |                          | *ID Estudiante     |                 |                  |                 |
| 1 158                 | 🔍 Maes Adr          | ninistración Fina | inciera                  | 1000217220         | CORDOBA ZAF     | ATA,ALEXIS       | + -             |
| 2 184                 | Q Maestría          | en Mercadeo       |                          | 1000162902         | GÓMEZ TAMAY     | O,DANIELA        | + -             |
|                       |                     |                   |                          |                    |                 |                  |                 |
| Creado po             | r<br>               | EAF_FI_ANA        | _EAFIT_ALCANCE           |                    |                 |                  |                 |
| Fecha/Hor             | a Creacion          | 12/07/2021 5      | :41PM                    |                    |                 |                  |                 |
| Actualizad            | o por               | EAF_FI_ANA        | _EAFII_ALCANCE           |                    |                 |                  |                 |
| Fecha/Hora            | a Actualización     | 12/07/2021 5      | (41PM                    |                    |                 |                  |                 |
| Guardar               | Nolvor              | a Buecar          | * Anterior en Lista      | Siguiante en Liste | Notifica        | r Añadir         | Actz/Visualizar |
|                       | W. voiver           | a Duscal          | Antenor en Lista         |                    | Notifica        | Anadir           |                 |
|                       |                     |                   |                          |                    |                 |                  |                 |

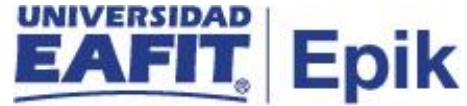

### Eliminar estudiante de autorización

Para eliminar un estudiante el administrativo secciona la opción 📃.

| avoritos 🔻        | Menú Principa   | l 🔻 🔷 🗧 Fir       | nanzas del Alumnado 🔻 🚿  | Financiación 🔻 | >     | Autorizar Formul | ario Plan Fin |              |          |            |
|-------------------|-----------------|-------------------|--------------------------|----------------|-------|------------------|---------------|--------------|----------|------------|
|                   |                 |                   |                          |                |       |                  |               |              |          |            |
|                   | 0               |                   |                          |                |       |                  |               |              |          |            |
| Autorizar Fo      | rmulario Plan P | ago               |                          |                |       |                  |               |              |          |            |
| Autoriza          | ar Diligenci    | amiento F         | ormulario Plan de        | Financiació    | n     |                  |               |              |          |            |
| Institución       | Académica       | EAFIT             |                          |                |       |                  |               |              |          |            |
| Grado Aca         | démico          | MSTR              | Maestría                 |                |       |                  |               |              |          |            |
| Programa          | Académico       |                   |                          |                |       |                  |               |              |          |            |
| Ciclo             |                 | 2166              | Segundo semestre 2021    |                |       |                  |               |              |          |            |
| Unidad Ne         | gocio           | MEDEL             | Medellin                 |                |       |                  |               |              |          |            |
| Plan de Pa        | igo Formulario  | CPPMST80          | Plan de pago Estudiantes | Maest          |       |                  |               |              |          |            |
| Estudian          | tes Autorizad   | os                |                          | Personalizar   | Busca | ar   🛛   📑       | Primero       | ) 1-2 de 2 ( | 🕑 Último |            |
| *Progra<br>Acadén | ima<br>nico     |                   |                          | *ID Estudiante |       |                  |               |              |          |            |
| 1 158             | 🔍 Maes Adr      | ninistración Fina | anciera                  | 1000217220     | Q     | CORDOBA ZAP      | ATA, ALEXIS   |              | + -      |            |
| 2 184             | 🔍 Maestría      | en Mercadeo       |                          | 1000162902     | Q     | GÓMEZ TAMAY      | O,DANIELA     |              | + -      |            |
|                   |                 |                   |                          |                |       |                  |               |              |          |            |
| Creado po         | r               | EAF_FI_ANA        | _EAFIT_ALCANCE           |                |       |                  |               |              |          |            |
| Fecha/Hor         | a Creación      | 12/07/2021 5      | 5:41PM                   |                |       |                  |               |              |          |            |
| Actualizad        | o por           | EAF_FI_ANA        | _EAFIT_ALCANCE           |                |       |                  |               |              |          |            |
| Fecha/Hor         | a Actualización | 12/07/2021 5      | 5:41PM                   |                |       |                  |               |              |          |            |
|                   |                 |                   |                          |                |       |                  |               |              |          |            |
| 🔚 Guardar         | Volver          | a Buscar          | + Anterior en Lista ↓    | Siguiente en L | sta   | 😢 Notificar      | · 🛛 🕞 /       | Añadir       | Actz/V   | /isualizar |

Luego el sistema muestra el siguiente mensaje de confirmación:

| Favoritos 🕆 🛛 Menú Principal 🍸 💦 > Finanzas del | Alumnado 🔻 > 🛛 Financiación 🔻 🚿 Autorizar Formulario Plan Fin                                  |
|-------------------------------------------------|------------------------------------------------------------------------------------------------|
| UNIVERSIDAD<br>EAFIT                            |                                                                                                |
|                                                 |                                                                                                |
| Autorizar Formulario Plan Pago                  |                                                                                                |
|                                                 |                                                                                                |
| Autorizar Diligenciamiento Formula              | ario Plan de Financiación                                                                      |
| Institución Académica EAFIT                     |                                                                                                |
| Grado Académico MSTR Maestría                   | a                                                                                              |
| Programa Académico                              |                                                                                                |
| Ciclo 2166 Segund                               | o semestre 2021                                                                                |
| Unidad Negocio MEDEL Medellin                   | 1                                                                                              |
| Plan de Pago Formulario CPPMST80 Plan de        | pago Estudiantes Maest                                                                         |
|                                                 |                                                                                                |
| Estudiantes Autorizados                         | Confirmación de Eliminación                                                                    |
| *Programa<br>Académico                          |                                                                                                |
| 1 158 🔍 Maes Administración Financiera          | ¿Desea elim las filas actuales/selec de la pag? Se eliminaran cuando se guarde la transacción. |
| 2 184 Q Maestría en Mercadeo                    | Acep Cancelar                                                                                  |
|                                                 |                                                                                                |
| Creado por EAF_FI_ANA_EAFIT_A                   | LCANCE                                                                                         |
| Fecha/Hora Creación 12/07/2021 5:41PM           |                                                                                                |
| Actualizado por EAF_FI_ANA_EAFIT_A              | LCANCE                                                                                         |
| Fecha/Hora Actualización 12/07/2021 5:41PM      |                                                                                                |
|                                                 |                                                                                                |
| Guardar 🛛 🖾 Volver a Buscar 🕇 Anter             | ior en Lista 🛛 🙀 Siguiente en Lista 🛛 🔁 Notificar 🖉 🚛 Añadir 🖉 Actz/Visualizar                 |

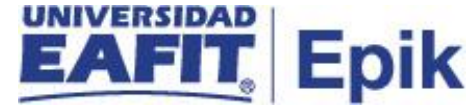

Seleccionar la opción Acep

2.

| avoritos 🔻 🛛 Menú Princij              | oal 🔻 💦 🗲 Fi      | inanzas del Alumnado 🔻 🚿       | Financiación 🔻 | > Autorizar F | ormulario Pla | an Fin |        |        |  |
|----------------------------------------|-------------------|--------------------------------|----------------|---------------|---------------|--------|--------|--------|--|
|                                        |                   |                                |                |               |               |        |        |        |  |
|                                        |                   |                                |                |               |               |        |        |        |  |
|                                        | D                 |                                |                |               |               |        |        |        |  |
| Autorizar Formulario Plan              | Pago              |                                |                |               |               |        |        |        |  |
| Autorizar Diligen                      | ciamiento F       | <sup>-</sup> ormulario Plan de | Financiaciór   | า             |               |        |        |        |  |
| Institución Académica                  | FAFIT             |                                |                |               |               |        |        |        |  |
| Grado Académico                        | MSTR              | Maestría                       |                |               |               |        |        |        |  |
| Programa Académico                     |                   |                                |                |               |               |        |        |        |  |
| Ciclo                                  | 2166              | Segundo semestre 2021          |                |               |               |        |        |        |  |
| Unidad Negocio                         | MEDEL             | Medellin                       |                |               |               |        |        |        |  |
| Plan de Pago Formulari                 | CPPMST80          | Plan de pago Estudiantes       | Maest          |               |               |        |        |        |  |
| Estudiantes Autoriza                   | dos               |                                | Personalizar   | Buscar   💷    | Prin          | nero 🕢 | 1 de 1 | Último |  |
| *Programa<br>Académico                 |                   | *ID Estudiante                 |                | -             |               |        |        |        |  |
| 1 158 Q Maes Administración Financiera |                   | 1000217220                     |                | A ZAPATA, AL  | EXIS          |        | + -    |        |  |
| Creado por                             | EAF FLANA         | A EAFIT ALCANCE                |                |               |               |        |        |        |  |
| Fecha/Hora Creación                    | 12/07/2021 5:41PM |                                |                |               |               |        |        |        |  |
| Actualizado por                        | EAF FI ANA        | A EAFIT ALCANCE                |                |               |               |        |        |        |  |
|                                        |                   |                                |                |               |               |        |        |        |  |

Dar clic en "Guardar".